# ikbc Poker II User Manual

## **POKER II layout**

| Esc   | $ \begin{array}{c c} 1 \\ 1 \\ 2 \\ FI \\ FI \\ FI \\ FI \\ FI \\ FI \\ FI $                                                                                                    | space |
|-------|----------------------------------------------------------------------------------------------------|-------|
| Tab   | $\begin{array}{c} G \\ \hline G \\ \hline \end{array} \\ \hline \end{array} \\ \\ \hline \end{array} \\ \hline \end{array} $ \\ \hline \end{array}  \\ \hline \end{array} \\ \hline \end{array} \\ \hline \end{array} \\ \\ \end{array} \\ \hline \end{array} \\ \\ \end{array} \\ \hline \end{array} \\ \\ \end{array} \\ \hline \end{array}  \\ \hline \end{array} \\ \\ \hline \end{array} \\ \\ \hline \end{array} \\ \\ \end{array} \\ \\ \end{array}  \\ \hline \end{array} \\ \\ \\ \end{array} \\ \\ \end{array}  \\ \hline \end{array}  \\ \hline \\ \end{array} \\ \\ \end{array} \\ \\ \end{array}  \\  \\ \hline \end{array}  \\ \\ \end{array}  \\ \\ \end{array}  \\ \\ \end{array}  \\ \\ \end{array} \\ \\ \end{array}  \\  \\ | , ']  |
| Caps  |                                                                                                    | Enter |
| Shift |                                                                                                    | Shiff |
| Ctrl  | Win Alt Poler II Alt Fn Pn                                                                                                    | CH    |

## Main Features:

- 1. Portable design
- 2. 60% keyboard with QWERTY layout (61 keys)
- 3. Cherry MX key switch (Black, Blue, Brown, Red)
- 4. Dual layer PCB
- 5. Keycap material: PBT
- 6. USB Interface

## Package Material

- 1. Keyboard x 1
- 2. User Manual x 1
- 3. USB cable

## **Technical Specification**

#### Number of keys:

US ASCII (61 keys) = US layout <u>Dimension:</u> 29.5 x 10.2 x 3.8cm (Keyboard) <u>Cable:</u> 1.8 meters <u>Key switch life time:</u> Cherry: >50 million actuation

Interface: USB (DC5V ----100mA) Available layout: US EU

# Programming Usage

Press Fn+Right Shift to switch program layer

| Program layer | Space LED color |
|---------------|-----------------|
| Default       | Off             |
| Layer1        | Red             |
| Layer2        | Green           |
| Layer3        | Blue            |

1.Press PMode(FN + R CTRL) to enter the Programming mode (Right LED on Space bar blinking) 2.Press the desire key to program (Right LED on Space bar ON)

3.Key in the program content and then press PN again (Right LED on Space bar blinking again) 4.Repeat steps 2&3 for programming the other keys

5.Press PMode(FN + R CTRL) to quit the programming mode (Right LED on Space bar OFF) Remarks:

- Support FN layer programming , while choosing the desire key to program, user can also press FN + any combination (e.g: FN + A) as an option
- During choosing keys (Step1), open an notepad (e.g: \*.txt type) and then press PN + any key, if the key has been programmed, the content will be displayed on the text file.
- Delay can be added into the program content , press 15ms key (FN + F) one time for adding 15ms time delay , press 0.1s key (FN + G) one time for adding 0.1s time delay , press 0.5s key (FN + H) one time for adding 0.5s time delay, continuing press any one of the time delay key will add the sum of the delay time, e.g. press 5 times of 0.1s key continuously will add 0.5s time delay to the programming content.
- During in the programming mode, within 15s without any action then the programming mode will quit automatically.
- press PN + programmed keys to use it; or press Toggle key (FN+R SHIFT) first and let the indication LED at the top left corner turn ON, then press the programmed keys directly with FN, while the toggle LED is on, press FN + any programmed keys will issue the original key code

## Programming Example

- 1. Program "A" into 123: FN + R CTRL, A, 1, 2, 3, PN
- 2. Continue to program "FN + A" into 456: FN + A, 4, 5, 6, PN
- 3. Continue to program "B" into CTRL+C: B, holding CTRL, press C, release CTRL and C, PN

4. Continue to program C for evoking CMD.EXE (in WIN7): WIN, C, FN+G, M, FN+G, D, FN+H(time delay), ENTER, PN

- 5. Quit: FN + R CTRL
- 6. Using programmed "A": PN + A => output as "123"
- 7. Using programmed "FN + A": PN + FN+ A => output as "456"
- 8. Using programmed "C": PN + C => evoke CMD.EXE
- 9. Switching into programmed layer: Toggle (FN + R SHIFT) => toggle LED ON
  - (1) Using programmed "B": B => output as CTRL + C (remarks: same as "COPY")
  - (2) Using programmed "FN + A": FN+ A => output as "456" (remarks: no need to press PN)
  - (3) Using programmed "C": C=> evoke CMD.EXE
  - (4) to issue"A"key code(at this moment press"A"is issuing "123"): PN + A => A

## Factory reset

To restore factory setting, press and hold FN + R for 3secs, then after 3 secs the ToggleLED will start to blink , continuing the hold the FN + R until the ToggleLED blinks for 9 times, then keyboard is successfully restored back to factory setting

|     |   |     | FN  | general function list | Remarks          |
|-----|---|-----|-----|-----------------------|------------------|
|     |   | ESC |     | `~                    |                  |
|     |   | 1   |     | F1                    | Ohanna Kauwakua  |
| FIN | + | 2   | ] = | F2                    | Change Key value |
|     |   | 3   |     | F3                    |                  |

|  | 4        | F4           |  |
|--|----------|--------------|--|
|  | 5        | F5           |  |
|  | 6        | F6           |  |
|  | 7        | F7           |  |
|  | 8        | F8           |  |
|  | 9        | F9           |  |
|  | 0        | F10          |  |
|  | -        | F11          |  |
|  | = +      | F12          |  |
|  | BACKSPAC | DEL          |  |
|  | E        |              |  |
|  |          | INS          |  |
|  | Р        | PRINT SCREEN |  |
|  | }]       | SCROLL LOCK  |  |
|  | 1}       | PAUSE        |  |
|  | ENTER    | Numpad ENTER |  |
|  | ;:       | HOME         |  |
|  | 1 "      | PAGE UP      |  |
|  | Х        | APP          |  |
|  | .>       | END          |  |
|  | /?       | PAGE DOWN    |  |
|  | W        | <u>↑</u>     |  |
|  | A        | ←            |  |
|  | S        | Ļ            |  |
|  | D        | →            |  |
|  |          |              |  |

|     |   | FI  | N mul | ti-media function key list | Remarks          |
|-----|---|-----|-------|----------------------------|------------------|
|     |   | Y   |       | Evoke calculator           |                  |
|     |   | N   | l _   | Volume down                | Change Key velue |
| FIN | + | М   | -     | Volume up                  | Change Key value |
|     |   | , < |       | mute                       |                  |

|       | FN LED function key list                                                         |   |   |                           | Pomorko                    |  |
|-------|----------------------------------------------------------------------------------|---|---|---------------------------|----------------------------|--|
| (Only | (Only available for backlit version, backlit is not supported in Bluetooth mode) |   |   |                           | Remarks                    |  |
|       |                                                                                  | V |   | ALL LED ON (except L WIN) | Press once                 |  |
|       |                                                                                  | v |   | Turn off LED              | Press 2 <sup>nd</sup> time |  |
| FN    | +                                                                                | С | = | Reduce LED brightness     | 7 lovels of brightness     |  |
|       |                                                                                  | В |   | Increase LED brightness   | 7 levels of brightness     |  |
|       |                                                                                  | E |   | Save backlit status       |                            |  |

|      | FN programming function key list |          |   |                                 | Remarks                                     |
|------|----------------------------------|----------|---|---------------------------------|---------------------------------------------|
|      |                                  | R        |   | Factory reset                   | Hold for 12sec                              |
|      |                                  | R SHIFT  |   | Switching into programmed layer | Press once (Toggle LED ON)                  |
|      |                                  |          |   | Switching back to normal layer  | Press 2 <sup>nd</sup> time (Toggle LED OFF) |
|      |                                  | + R CTRL | _ | Enter programming mode          | Press once (PN LED blinking)                |
| FN + | +                                |          | - | Quit programming mode           | Press 2 <sup>nd</sup> time (PN LED OFF)     |
|      |                                  | F        |   | Delay 15ms                      |                                             |
|      |                                  | G        |   | Delay 0.1s                      | Only supported in programming mode          |
|      |                                  | Н        |   | Delay 0.5s                      |                                             |

## Dip switch usage

|     |     | Dip switch usage |         |               |
|-----|-----|------------------|---------|---------------|
| SW1 | SW2 |                  | Layout  | Remarks       |
| ON  | ON  |                  | Workman |               |
| ON  | OFF | -                | Dvorak  |               |
| OFF | ON  | -                | Colemak | Delault = OFF |
| OFF | OFF |                  | Qwerty  |               |

Change Fn , Pn position

| SW3 | Change Fn , Pn position(ON) | Fn , Pn in original position (OFF) |
|-----|-----------------------------|------------------------------------|
|     |                             |                                    |

How to change Fn , Pn position Step1 : Choose Layer1 , Layer2 , Layer3 Step2 : Turn on SW3 Step3 : Press Fn/Pn , press the new Fn/Pn position Step4 : Turn off switch 3

Example : Exchange Pn and A on Layer1 Step1 : Choose Layer1

Step2 : Turn on SW3

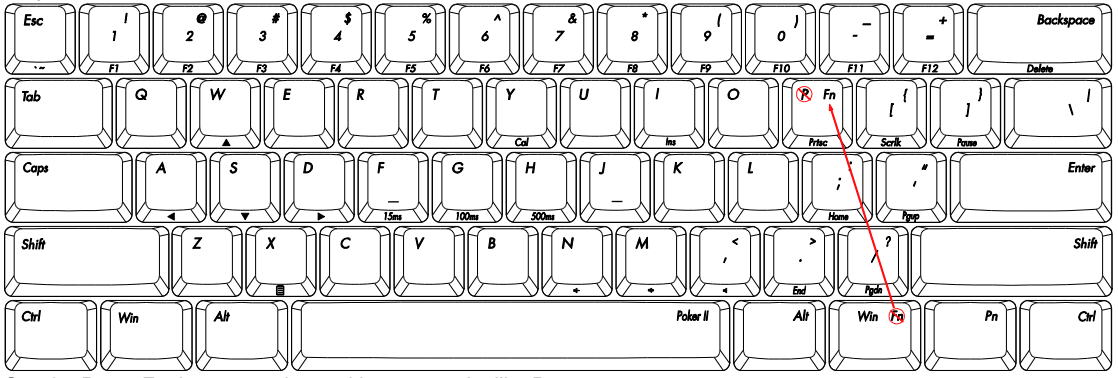

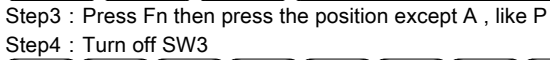

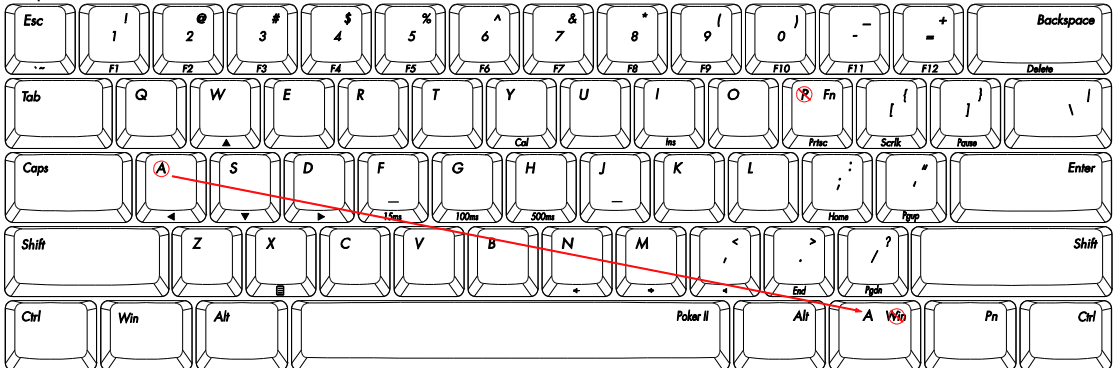

Step5 : Program the original position of Fn to A

Step6 : Turn on SW3

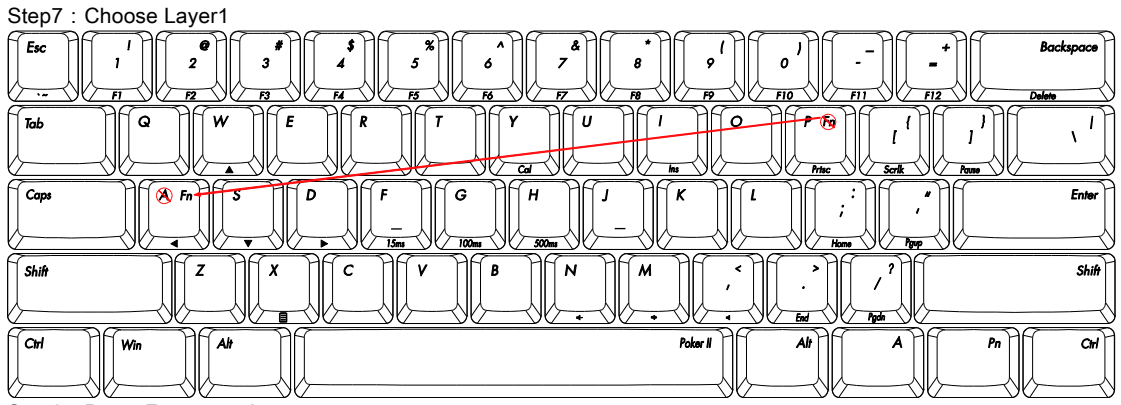

Step8 : Press Fn , press A Step9 : Turn off SW3

Change layout

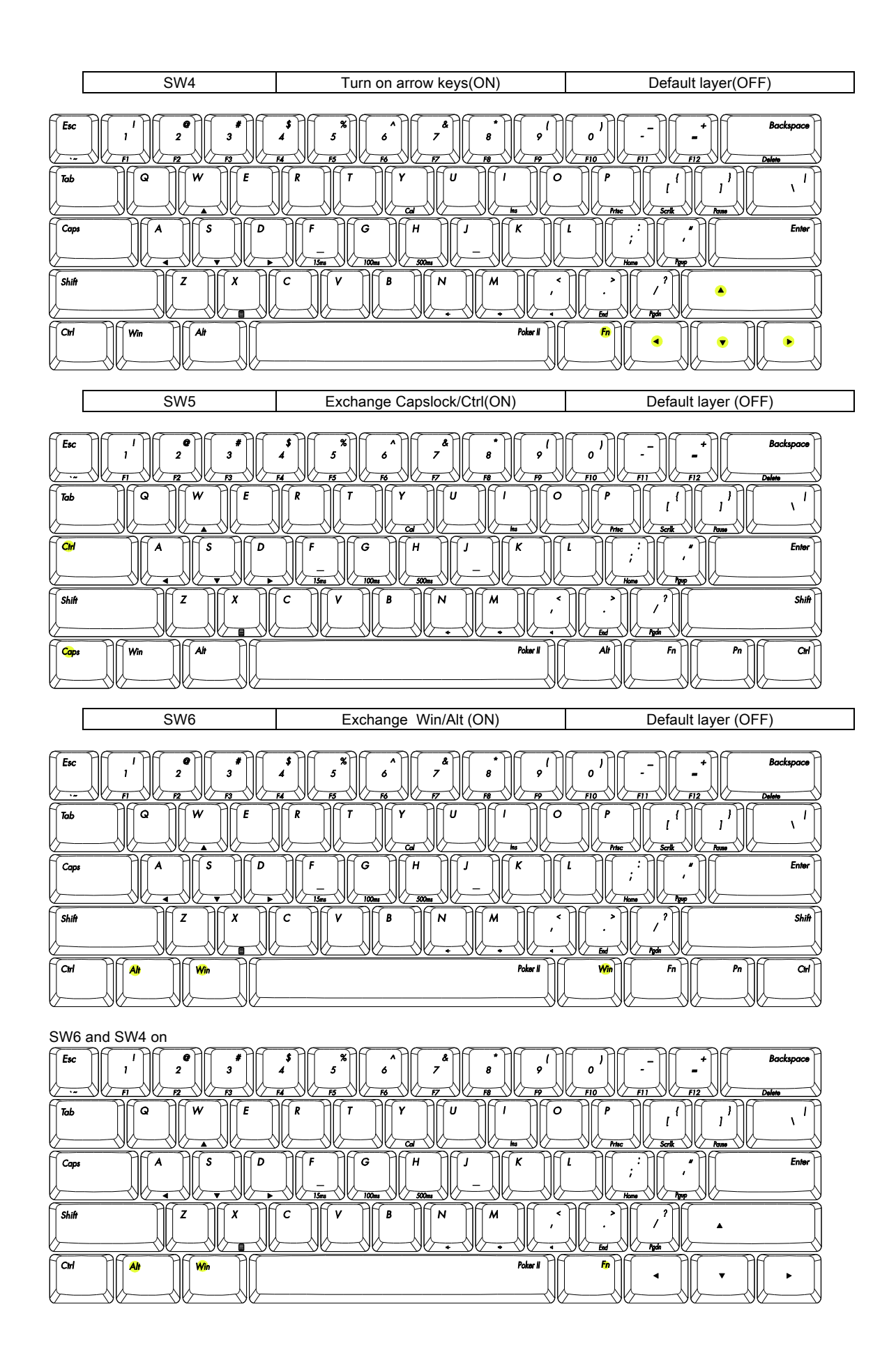